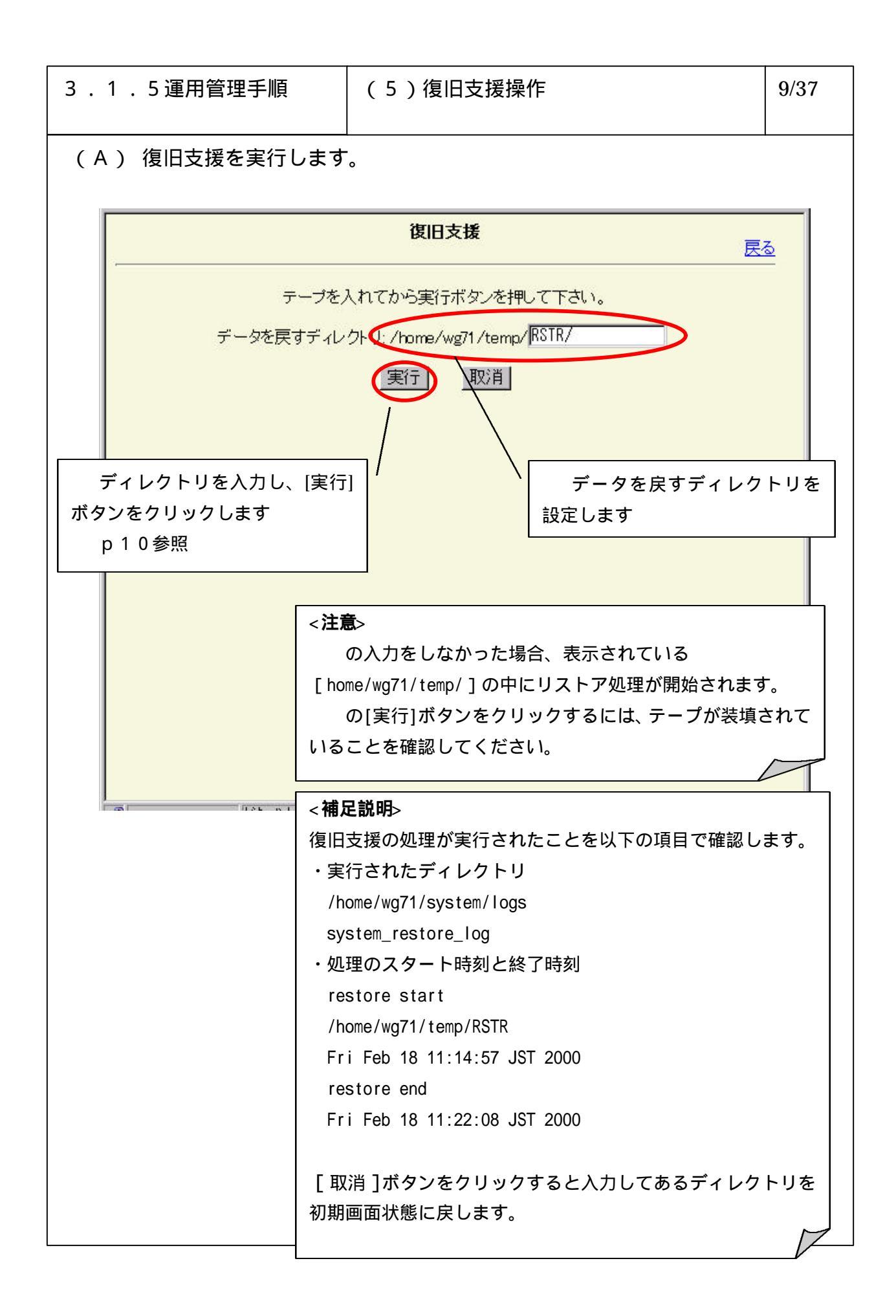

## 6-3-1-65

| 3 . 1 . 5 運用管理手順 | (5)復旧支援操作                  | 10/37 |
|------------------|----------------------------|-------|
|                  |                            |       |
|                  | 確認<br>づのリストアを開始しました。<br>確認 |       |
|                  |                            |       |